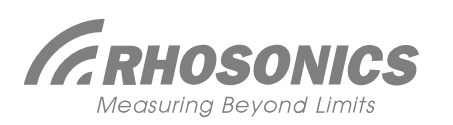

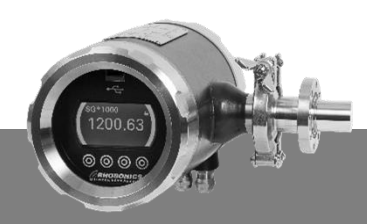

## SDM - QUICK START GUIDE

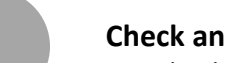

 $\mathbf{m}$ 

### Check and unpack shipment

- 1. Check if the box is complete and not damaged. Inside the box:
  - a. The Slurry Density Meter (SDM)
    - b. Wafer, Spool piece or Weldolet
    - c. Manual

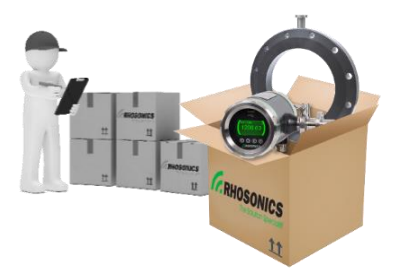

#### Install the SDM

Follow the three installation steps shown in the picture below.

- **Note:** Tighten the bolts following the <u>manual quidelines</u>, check which bolt torque values are needed. First mount the wafer, spool or weldolet and then the SDM.
- **Check:** Weldolet and sensor must be installed <u>flush mounted</u> with the surface inside the pipe. The inner pipe diameter must be equal to the inner diameter of the wafer/spool piece. Vertical pipe installation only if the flow goes in upstream direction.

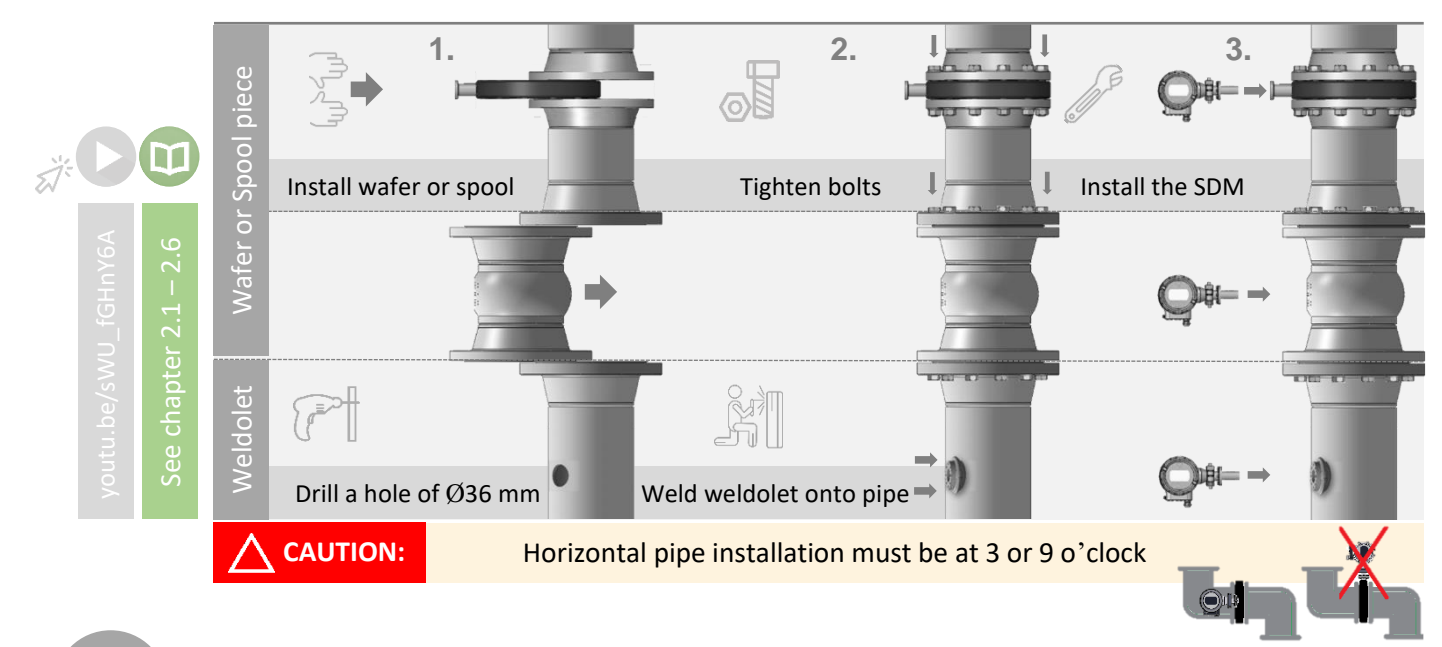

#### Make electrical connection

- 1. Connect protective earth cable (see image below)
- 2. Connect 24V and HART/ 4...20 mA

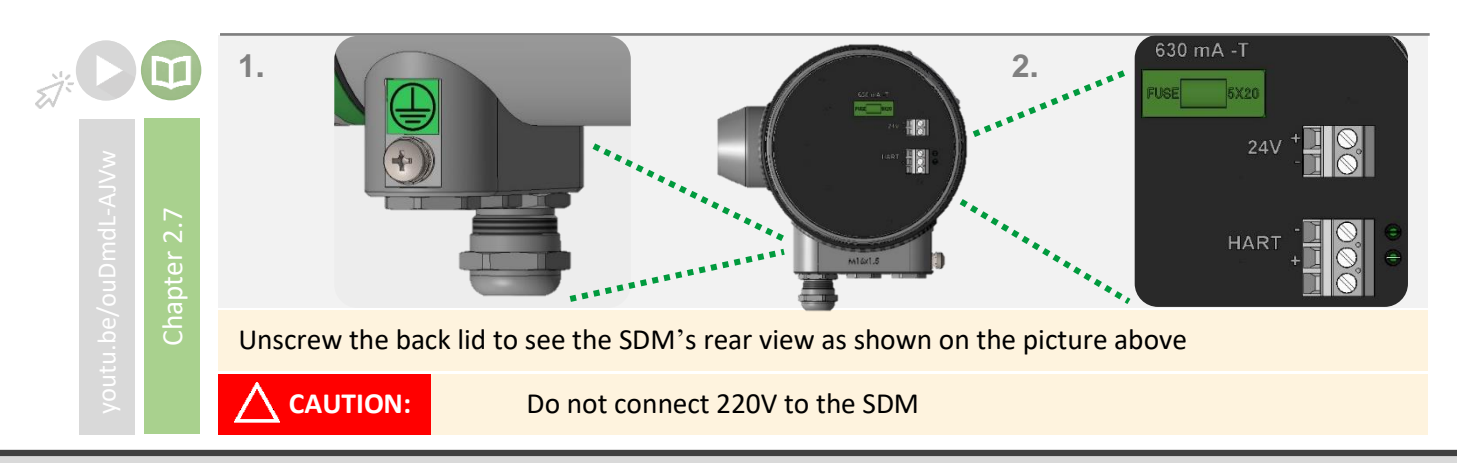

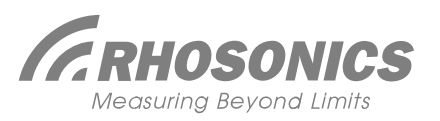

# SDM – QUICK START GUIDE

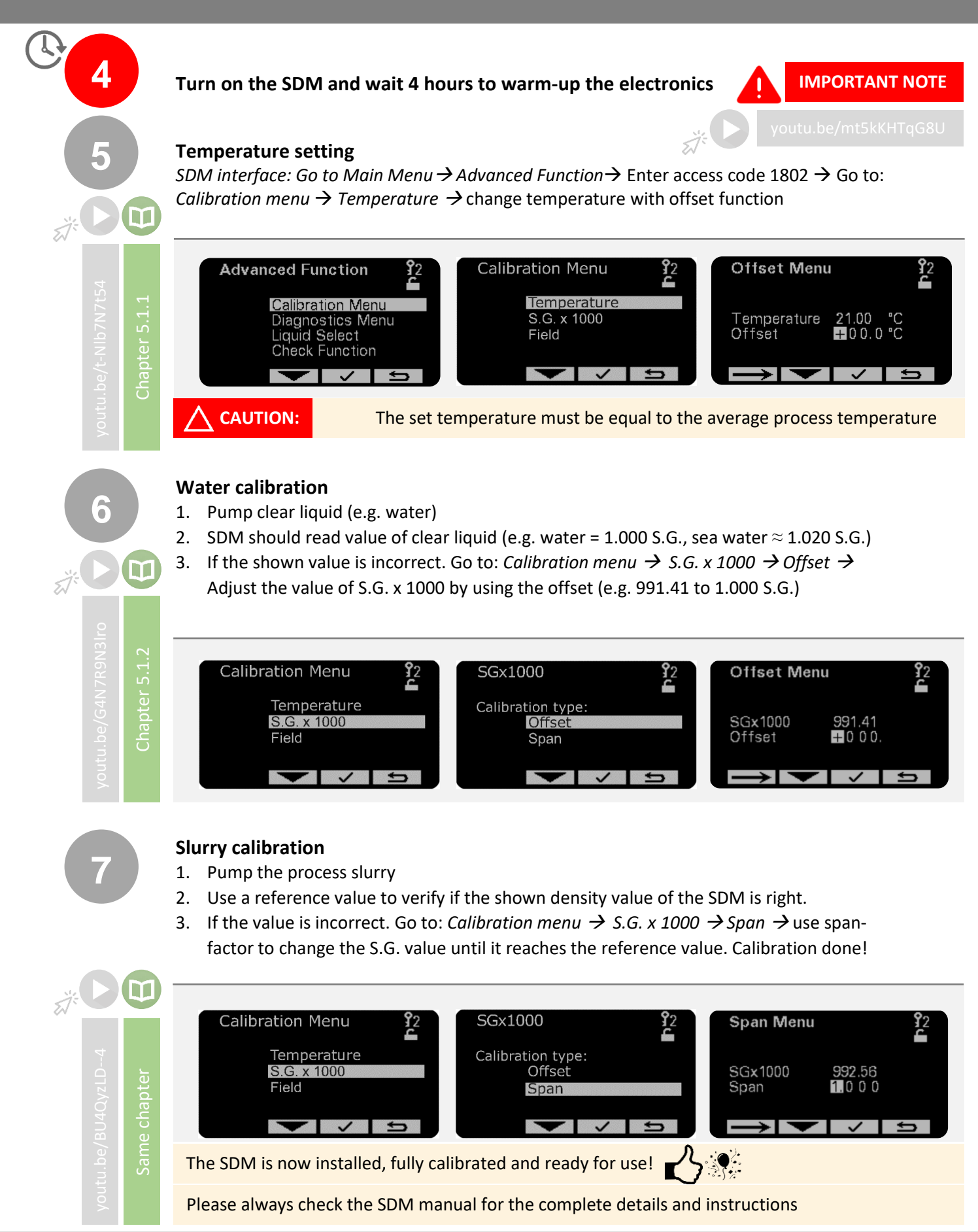